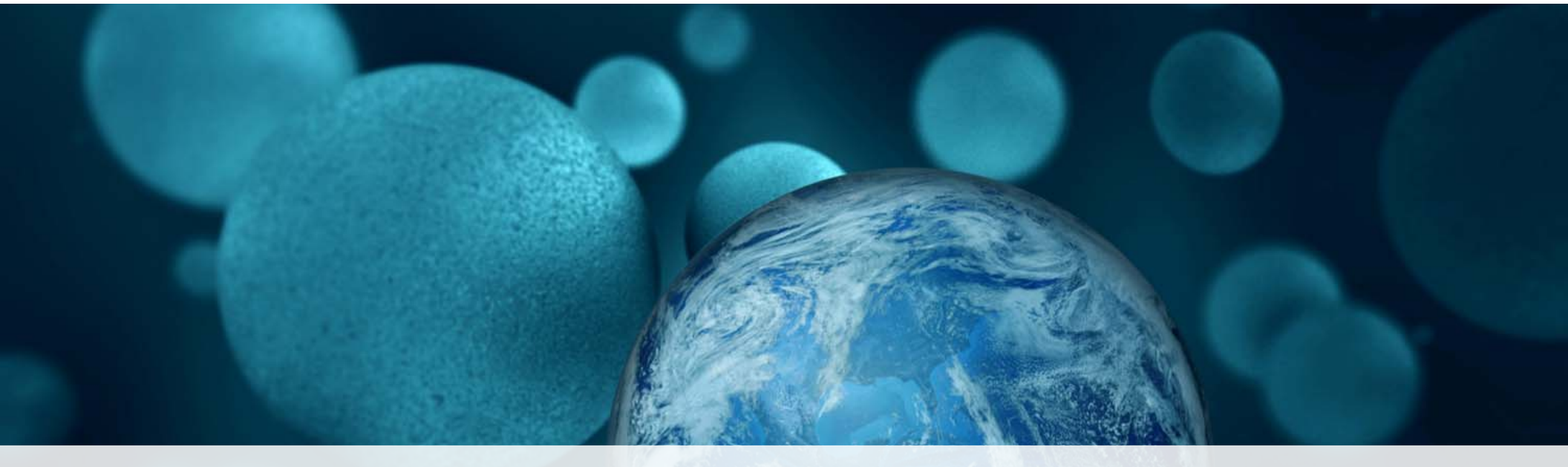

#### **ThermoFisher** SCIENTIFIC

**Fisher Scientific Punchout Web Guide** 

# ELAVVARE. EXCHANGE

### Shop products

- If you know what product you need, enter your search terms in the main search box, located on the dark blue bar near the top of the site; you may search by keyword or catalog number (Fisher, Manufacturer or Competitors); "Type ahead" suggestions will allow you to quickly filter your results to a manageable list
- If you're unsure of the product you want, browse using the "Shop Products" menu located on the left side of the blue bar at the top of the site; here you will find all of the top categories and products—if you don't see the product category you need, click the "See All Categories" link at the bottom of the "Shop Products" menu

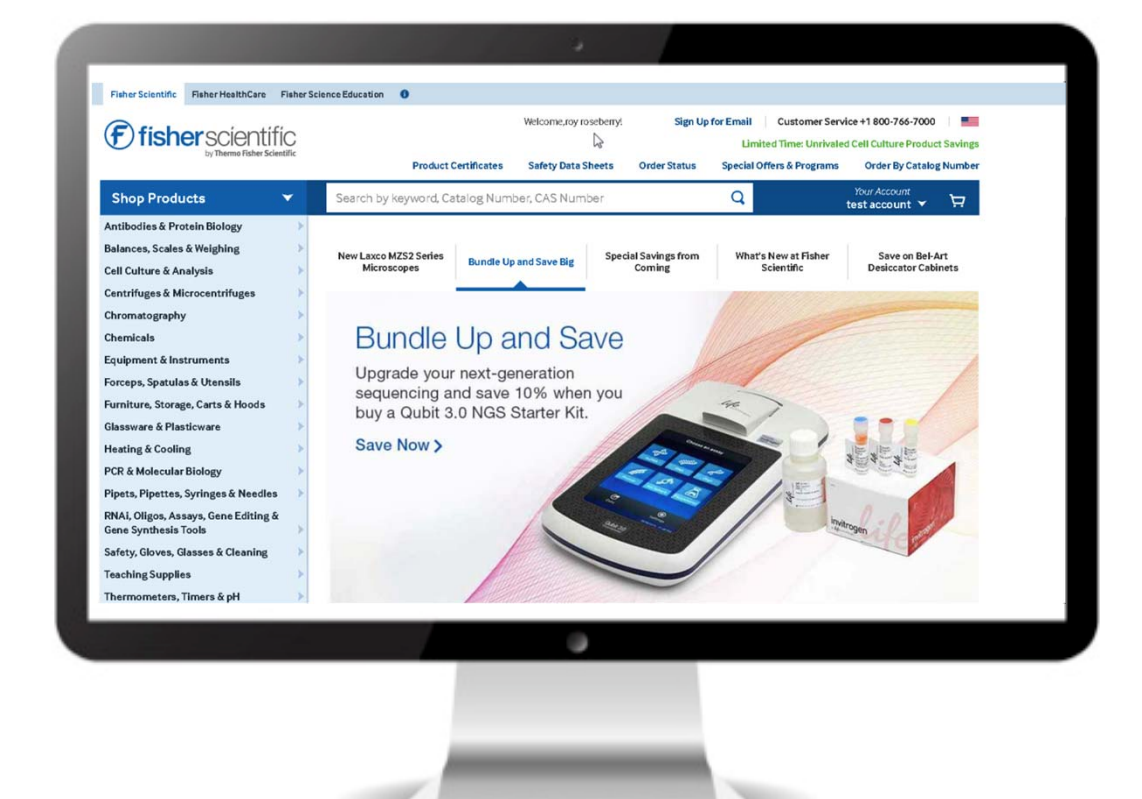

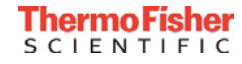

### Order by catalog number

"Order By Catalog Number" is the quickest, most efficient way to place an order if you know the item Cat. No.; this feature enables you to create an entire order by entering the Fisher Scientific or manufacturer Cat. No. and quantity, and selecting the desired unit of measure. The "Order By Catalog Number" link is found in the top navigation of every page.

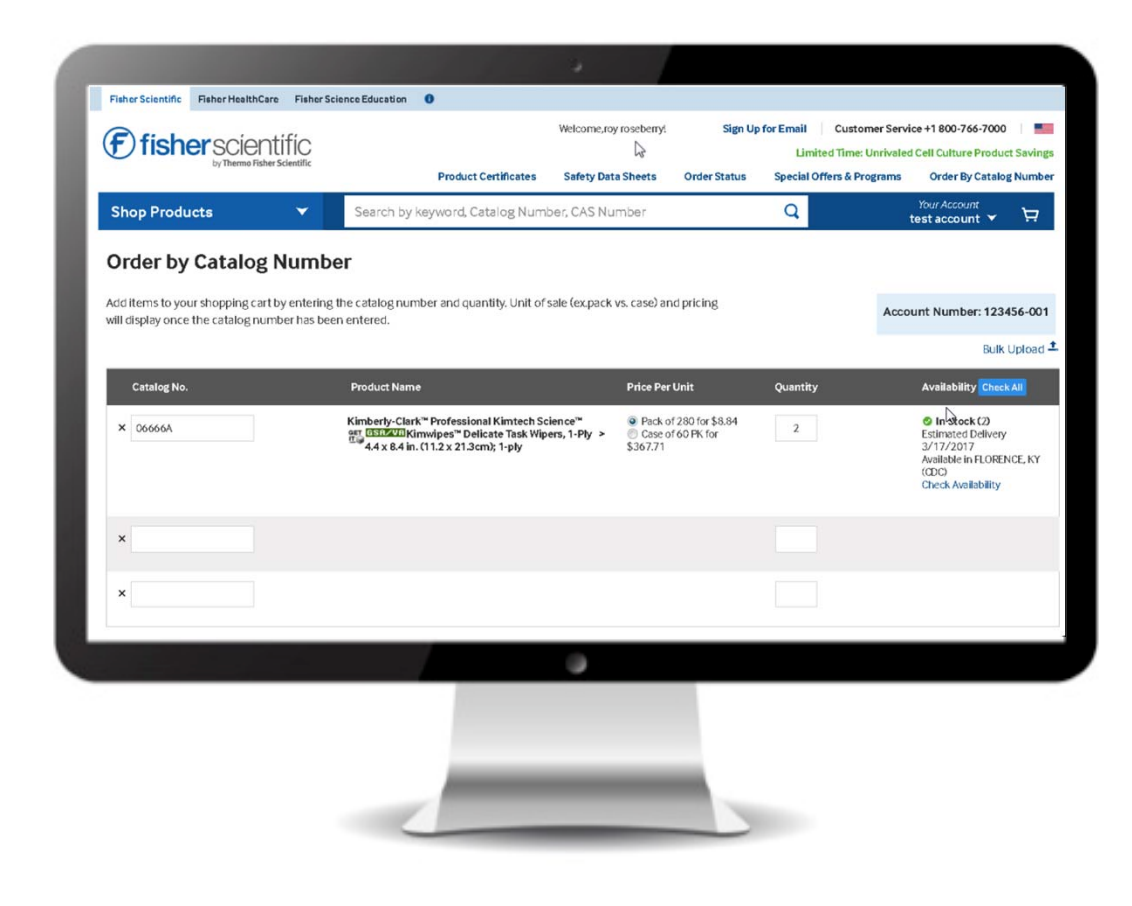

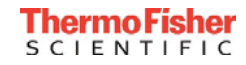

## Order using My Lists

- To create a list of your frequently purchased items, click on the Your Account menu, then click My Lists and then the Create a List button
- Enter a **New List Name** and select the type of list you wish to create
- Click the Create New List button and you will return to the My Lists page
- Use the search bar to find items you want to add to your list
- Select the unit of measure, type in a quantity for each product and click **Add to List** link
- Repeat this step until you have all items added

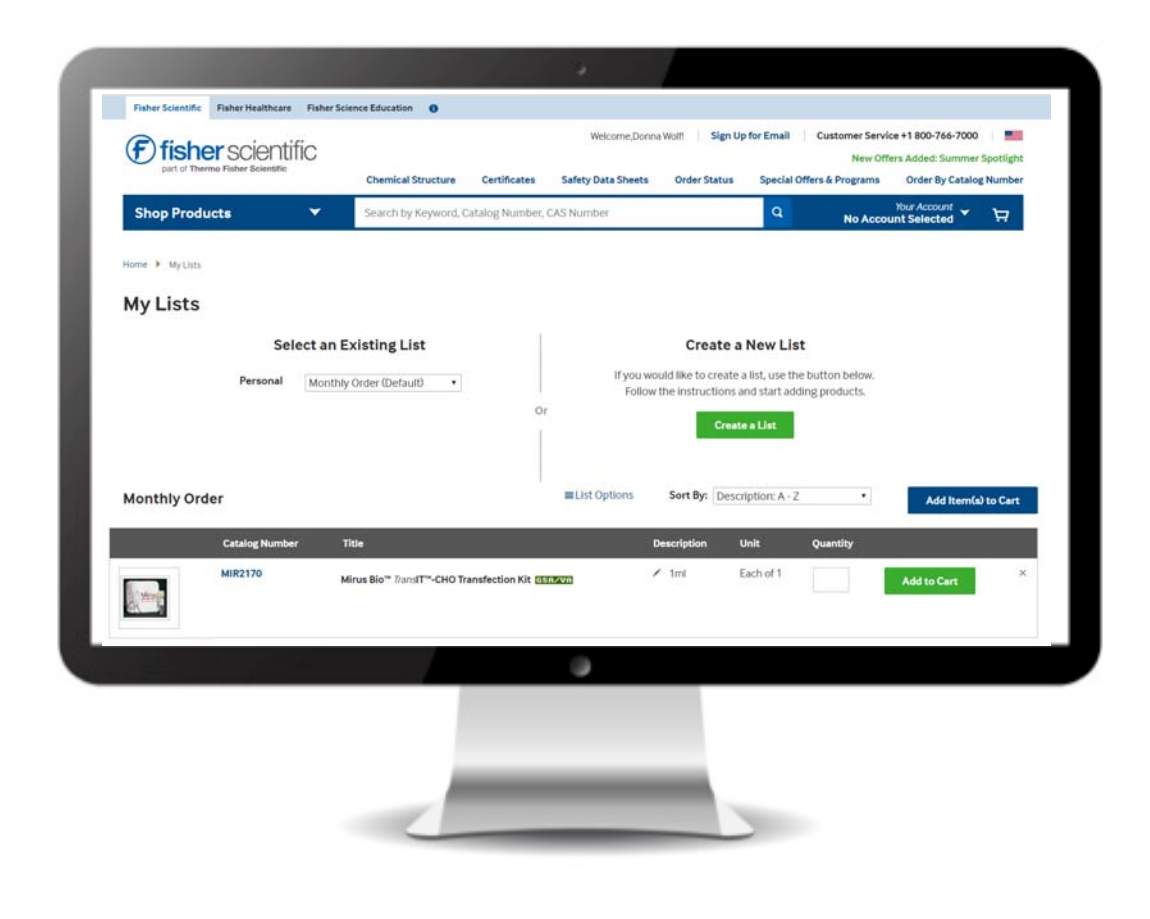

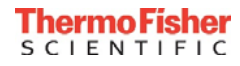

#### Order using a quote

- To view existing Quotes, click on the **Your Account** menu.
- Click Quotes for a list of current Fisher Scientific quotes.
- Click View Details on any listing for details.
- You can add quoted items to your **Shopping Cart** directly from this page simply by entering a quantity, then clicking **Add to Cart**.

Important note: If it's a line-level quote, you can choose from the individual items. If it's an orderlevel quote, all of the items must be ordered.

|                            | Cher          | scal Structure Certificates Safety Data S | heets Order Status Special O | Order By Catalog Numl |  |  |
|----------------------------|---------------|-------------------------------------------|------------------------------|-----------------------|--|--|
| Shop Products              | Searc         | n by Keyword, Catalog Number, CAS Number  | 4                            | No Account Selected   |  |  |
| Quotes                     |               |                                           |                              |                       |  |  |
| Price Quotes for your acco | ount.         |                                           |                              |                       |  |  |
| Quotes search              |               |                                           |                              |                       |  |  |
| Enter Fisher Quote Numb    | Go Go         |                                           |                              |                       |  |  |
| Page 1 of 4                |               |                                           |                              |                       |  |  |
| Quote Details              | Quote Number  | Reference number                          | Date Creat                   | ed Expire Date        |  |  |
| View Details               | Q8134-1697-28 | x                                         | 05/14/18                     | 07/13/18              |  |  |
| View Details               | Q6138-1804-72 | 2018.4.0 V QUOTE                          | 05/18/18                     | 07/17/18              |  |  |
| View Details               | Q8138-1810-81 | QUOTE 5-18-18                             | 05/18/18                     | 07/17/18              |  |  |
| View Details               | Q8138-1811-56 | PIPETTE STAND IE 1.1.19                   | 05/18/18                     | 07/17/18              |  |  |
| View Details               | Q8144-1921-49 | BETTY MCCOOL 5/24/18                      | 05/24/18                     | 07/23/18              |  |  |
| View Details               | Q8144-1922-24 | BETTY MCCOOL REVISED 5/24/18              | 05/24/18                     | 07/23/18              |  |  |
|                            |               | inan na                                   | a <sup>175</sup> 4           | (Partina)             |  |  |
|                            |               |                                           |                              |                       |  |  |
|                            |               |                                           |                              |                       |  |  |
|                            |               |                                           |                              |                       |  |  |

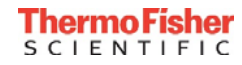

## Go to shopping cart

When you are ready to check out, click the **Shopping Cart icon**, located on the blue bar at the top of the site next to "**Your Account**".

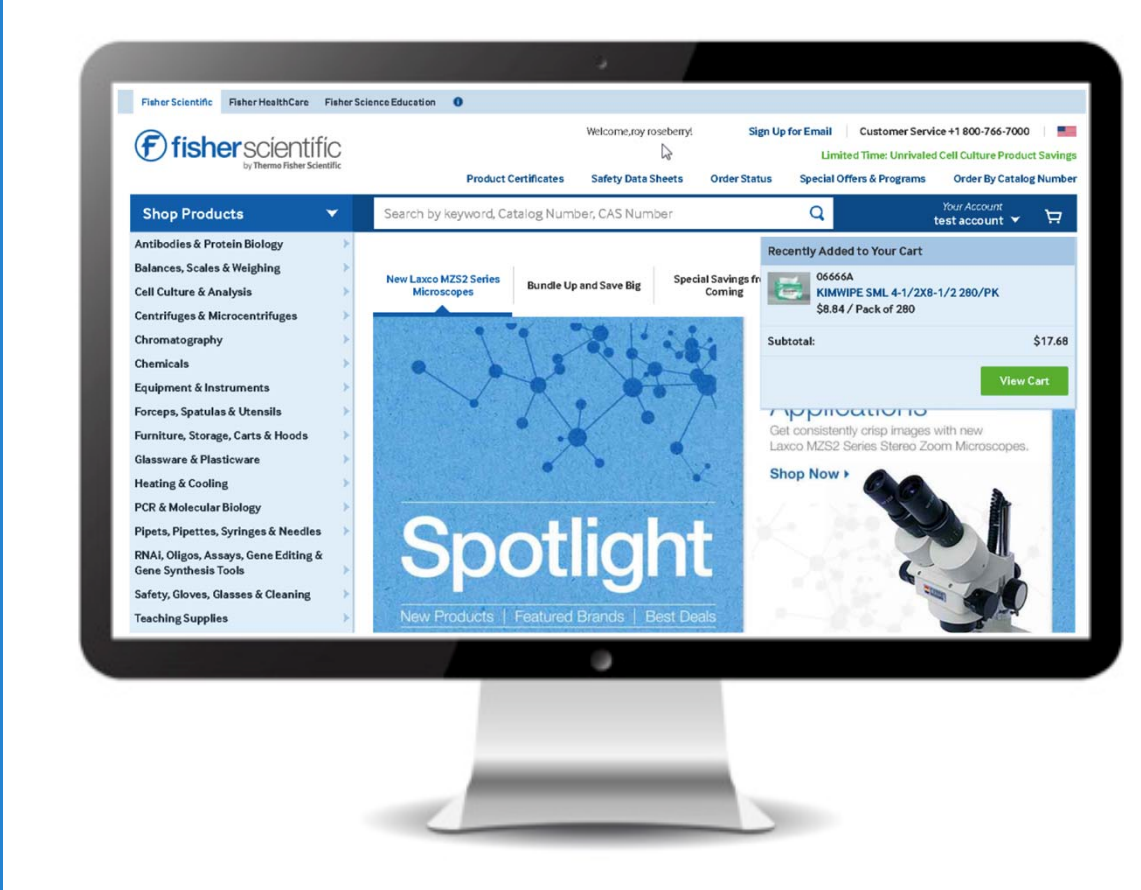

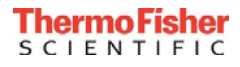

#### Order and shipment status – search

- After logging in, click Your Account in the navigation bar to make the drop-down list appear.
- Click on **Order Status** to view the status of a specific order.
- There are multiple methods of searching for an order
  - Search by Orders
    - Choose the Orders tab.
    - Select Account (if multiple accounts are tied to your profile, you will need to choose the account number the order was placed with). Choose All Orders or My Web Orders. The orders that were placed with that account number will automatically appear.
    - Search Order History by typing the known information for one of the following categories into the search box:
      - Brand Name
      - Catalog Number
      - Invoice Number
      - Order Number
      - PO Number
    - Specify the timeframe of your order by clicking on the field that defaults to Past 6 months
    - Click the Search icon

| Shan Draduate                                         |     | Sauch by Versional Catalog Number CAC Number |                               |                 | 0          | Your Account        |                              |  |
|-------------------------------------------------------|-----|----------------------------------------------|-------------------------------|-----------------|------------|---------------------|------------------------------|--|
| Shop Products                                         |     | Search by Keyword, C                         | numik omniner                 | GKS NUMBER      |            | No Account Selected |                              |  |
| Order Status                                          |     |                                              |                               |                 |            |                     | © Email notification setting |  |
| SELECT ACCOUNT                                        | *   |                                              |                               |                 |            |                     | Change of Cables             |  |
| 123456001                                             |     | Orders<br>(132)                              | Items<br>(178)                | Invoices<br>(0) |            |                     | show 15 • Entries            |  |
| <ul> <li>All Orders</li> <li>My Web Orders</li> </ul> |     | Order Date                                   | PO#                           |                 | Order#     | Status              |                              |  |
| SEARCH ORDER HISTORY                                  | ~ O | 07/11/2018                                   | NC # FOR KRISTEN<br>BLACKWELL |                 | A81925325  | Open                | View Details                 |  |
| Search                                                | Q   | 07/10/2018                                   | CARBOSYNTH QUOTE              |                 | \$81916705 | Complete            | View Details                 |  |
| Past 6 months                                         |     | 07/10/2018                                   | 40414                         |                 | H81915090  | Open                | View Details                 |  |
| Clear Search                                          |     | 07/10/2018                                   | DUMMY ORDER                   |                 | A81918771  | Complete            | View Details                 |  |
| REFINE RESULTS                                        | *   | 07/04/2018                                   | QUOTE DIANA 7/3/18            |                 | H81852944  | Complete            | View Details                 |  |
| ORDER STATUS                                          | *   | 06/29/2018                                   | DP NOT SHIP - TEST            |                 | D81809451  | Complete            | View Details                 |  |
| Complete (126)                                        |     | 06/29/2018                                   | LEONARS                       | _MASTERLOCK     | A81807910  | Complete            | View Details                 |  |
| 📄 Open (6)                                            |     | 06/28/2018                                   | TEST                          |                 | D81798297  | Complete            | View Details                 |  |
|                                                       |     | -                                            |                               |                 |            |                     |                              |  |
|                                                       |     |                                              |                               |                 |            |                     |                              |  |
|                                                       |     |                                              |                               |                 |            |                     |                              |  |
|                                                       |     |                                              |                               |                 |            |                     |                              |  |

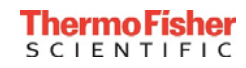

#### Order and shipment status – refine results

- Use the **Refine Results** feature to narrow down your search criteria by clicking the box next to the refinement:
  - Order Status
  - PO Number
  - Credit Card

| 123456001                                                                                                    |                                              | Orders<br>(132)               | Items Invoices<br>(178) (0)          |            |              | and 12 and a |
|----------------------------------------------------------------------------------------------------|----------------------------------------------|-------------------------------|--------------------------------------|------------|--------------|--------------|
| <ul> <li>All Orders</li> <li>My Web Orders</li> </ul>                                                              |                                              | Order Date                    | PO#                                  | Order=     | Status       |              |
| SEARCH ORDER HISTORY                                                                                               | <b>~ 0</b>                                   | 07/11/2018                    | NC # FOR KRISTEN<br>BLACKWELL        | A81925325  | Open         | View Details |
| Search                                                                                                    | Q                                            | 07/10/2018                    | CARBOSYNTH QUOTE                     | \$81916705 | Complete     | View Details |
| Past 6 months                                                                                                    | -                                            | 07/10/2018                    | 40414                                | H81915090  | Open         | View Details |
| Clea                                                                                                    | Clear Search 07/10/2018 DUMMY ORDER A8191877 |                               | A81918771                            | Complete   | View Details |              |
| REFINE RESULTS                                                                                                    | *                                            | 07/04/2018                    | QUOTE DIANA 7/3/18                   | H81852944  | Complete     | View Details |
| ORDER STATUS<br>Complete (126)                                                                                     | -                                            | 06/29/2018 DP NOT SHIP - TEST |                                      | D81809451  | Complete     | View Details |
|                                                                                                    |                                              | 06/29/2018                    | LEONARD_MASTERLOCK                   | A81807910  | Complete     | View Details |
|                                                                                                    |                                              | 06/28/2018                    | TEST                                 | D81798297  | Complete     | View Details |
| PO NUMBER<br>DP NOT SHIP- TEST (15)<br>DUMMY ORDER (10)<br>GAL MORGAN (7)<br>0 (6)<br>TEST (6)<br>X (6)<br>DEL (6) | *                                            | 06/28/2018                    | DUMMY ORDER DO NOT<br>PROCESS        | A81794783  | Complete     | View Details |
|                                                                                                    |                                              | 06/18/2018                    | LAB STOOLS PROMO PRICING             | A81695475  | Complete     | View Details |
|                                                                                                    |                                              | 06/16/2018                    | REPLACEMENT PARTS QUOTE              | A81672355  | Complete     | View Details |
|                                                                                                    |                                              | 06/15/2018                    | D                                    | H81665488  | Complete     | View Details |
|                                                                                                    |                                              | 06/14/2018                    | KRIS WASH                            | A81657239  | Complete     | View Details |
| S (3)                                                                                                    |                                              | 06/13/2018                    | 39256 950821-001<br>WESTLAKE MEDICAL | U81646218  | Complete     | View Details |
|                                                                                                    |                                              |                               |                                      |            |              |              |

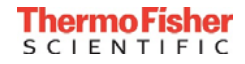

## Order and shipment status – view details, packing slips and invoices

- Click the **View Details** link to advance to the order details page, where you can choose from the following actions:
  - Request Packing Slips review what items were shipped on that order.
  - View Invoice see your invoice as a PDF document.
  - Reorder These Items advance to product detail page to add item to cart.
  - Track Shipment review the status of your shipment.
  - Return Products initiate a return of a product from this page.
- To view the item you ordered, click the **Catalog Number** link.
- Click the **Back to Order Status** link when you want to return to the order status page
- Click the View Invoice link to advance to a PDF of your invoice.

| Shan Draduate                                         |            | Search by Keyword, Catalog Number, CAS Number |                               |                 |           |          |                                                 |  |
|-------------------------------------------------------|------------|-----------------------------------------------|-------------------------------|-----------------|-----------|----------|-------------------------------------------------|--|
| Shop Products                                         |            | bear on by weyword                            | , carandig retrition          | , uka kumper    |           | No Ac    | count Selected 🔪 🔛                              |  |
| order Status                                          |            |                                               |                               |                 |           |          | <ul> <li>Email notification settings</li> </ul> |  |
| SELECT ACCOUNT<br>123456001                           | *          | Orders<br>(132)                               | Items<br>(178)                | Invoices<br>(0) |           |          | Show 15 • Entries                               |  |
| <ul> <li>All Orders</li> <li>My Web Orders</li> </ul> |            | Order Date                                    | PO                            |                 | Order#    | Status   |                                                 |  |
| SEARCH ORDER HISTORY                                  | <b>~</b> 0 | 07/11/2018                                    | NC # FOR KRISTEN<br>BLACKWELL |                 | A81925325 | Open     | View Details                                    |  |
| Search                                                | Q          | 07/10/2018                                    | CARBO                         | SYNTH QUOTE     | S81916705 | Complete | View Details                                    |  |
| Past 6 months                                         |            | 07/10/2018                                    | 40414                         |                 | H81915090 | Open     | Mew Details                                     |  |
| Clear Search                                          |            | 07/10/2018                                    | DUMMY ORDER                   |                 | A81918771 | Complete | View Details                                    |  |
| REFINE RESULTS                                        | *          | 07/04/2018                                    | QUOTE DIANA 7/3/18            |                 | H81852944 | Complete | Wew Details                                     |  |
| ORDER STATUS                                          | *          | 06/29/2018                                    | DP NOT SHIP - TEST            |                 | D81809451 | Complete | View Details                                    |  |
|                                                       |            | 06/29/2018                                    | LEONARD_MASTERLOCK            |                 | A81807910 | Complete | View Details                                    |  |
| Dpen (6)                                              |            | 06/28/2018                                    | 6/28/2018 TEST                |                 | D81798297 | Complete | View Details                                    |  |
|                                                       |            |                                               |                               |                 |           |          |                                                 |  |
|                                                       |            |                                               |                               | ~               |           |          |                                                 |  |

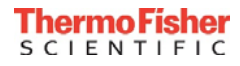